# Changer la cote d'un lot d'exemplaires

### Fiche technique PMB n° 4.2.2

Objectif : Modifier des cotes par lot pour harmoniser le fonds ou corriger des erreurs de cotation. Cas des périodiques.

#### Application utilisée : Catalogue

*NB* : dans *PMB* la cote est placée sur l'exemplaire. Logique !

1. Recherche des exemplaires

Exemple : dans le CDI il y a eu deux façons de coter les exemplaires du fonds breton : certains sont cotés avec le préfixe FB, d'autres avec le préfixe Fonds breton. Il est décidé de tout mettre en Fonds breton pour une meilleure lisibilité dans l'Opac.

Ici l'exemple concerne un préfixe, mais on peut faire la même opération avec toute la cote.

On pourrait aussi vouloir rajouter R devant la cote des romans qui n'auraient que les 3 premières lettres de l'auteur ou P pour la poésie, etc. **Vulti** 

Cote

Ajouter un critère de recherche sur choisissez un champ...

×

Commence par

Recherche multi-critères

|                                                                        | Rechercher                                                                 |                            |  |
|------------------------------------------------------------------------|----------------------------------------------------------------------------|----------------------------|--|
| Pecheveke - Mulki evitères                                             |                                                                            |                            |  |
| Recherche : Multi-criteres                                             | 🕲 Ajout dans un panier - Mozilla Firefox                                   |                            |  |
| Auteur/titre Descripteurs/Index. décimale Termes du Thésaurus Éditeur/ | B http://localhost/pmb/print_cart.php?current_print=0&action=print_prepare |                            |  |
| Recherche multi-critères : Cote Commence par (FB) => 13 notice(s)      | Ajout dans un panier                                                       | -                          |  |
| Retourner à l'écran de recherche Transformer en équation D             | <ul> <li>Toutes les notices du résultat de la recherche</li> </ul>         |                            |  |
| 🗄 <u>Géodiversité en Bretagne / Max Jonin (2008)</u> 🖌                 | Ajouter aussi les notices filles                                           |                            |  |
| 🛨 🛛 <u>Atlas de la flore du Finistère / Emmanuelle Quéré</u> 🗴         | 🕞 🔓 Choisissez un panier :                                                 |                            |  |
| 🛨 <u>Copain de la Bretagne / Françoise Genevois (2005)</u> 🛚           | Panier de bulletins                                                        |                            |  |
| 🗄 🛛 <u>Hudour an tour du / Marianna Donnart (2006)</u> 🖌               | Panier de bulletins pour la suppression de bulletins de la base            | O pointés / O              |  |
| 🗄 🛛 Boudig ar bleuñ / Garmenig Ihuellou (2006) 🛛                       | Panier de bulletins pour vérification                                      | O pointés / O              |  |
| Heol, mor ha muntr / Laurence Lavrand (2007) بر                        | Panier d'exemplaires                                                       |                            |  |
| 🛨 🛛 <u>Frederig / Hans Peter Richter (2007)</u> 😼                      | Panier d'exemplaires pour bibliographie                                    | O pointés /                |  |
| Ar nerar amzer / Roba (2001) N                                         | (Etat personnalisable 4.8)                                                 | 0                          |  |
| <ul> <li>Bagadig billig / Roba (2005) v</li> </ul>                     | Panier d'exemplaires pour inventaire                                       | 0 pointés /<br>0           |  |
| 🛨 C'hoarzh c'hoazh! / Roba (2004) 🛛                                    | Panier d'exemplaires pour la suppression d'exemplaires de la               | O pointés /                |  |
| Na pebezh cholori! / Roba (2003) 🗙                                     | base                                                                       | 0                          |  |
| <ul> <li>Sell'ta! / Roba (2001) &gt;</li> </ul>                        | Panier d'exemplaires pour modification par lot                             | 0 pointés /<br>0           |  |
| 🛨 Waou! Alo Billig? / Roba (2002) 🖌                                    | Panier de notices                                                          |                            |  |
|                                                                        | Livres en anglais 5                                                        | i pointés / <mark>5</mark> |  |

#### Cliquer sur le panier

Mettre **Toutes les notices** dans un panier d'exemplaires. Double clic sur le panier ou bien cocher et cliquer sur Ajouter en bas de la fenêtre.

Ajouter Annuler Créer un panier

NB : Le nombre d'exemplaires peut être différent du nombre de notices.... parce que certaines notices ont peut-être plusieurs exemplaires et d'autres peuvent ne pas en avoir. Ici 13 notices, 15 exemplaires.

|   | Annonce de la page http://localhost : |                                                                                      |   |
|---|---------------------------------------|--------------------------------------------------------------------------------------|---|
| е |                                       | 15 objets ont été ajoutés au panier 'Panier d'exemplaires pour modification par lot' | I |
| е |                                       |                                                                                      |   |
|   |                                       | OK                                                                                   |   |

Ajouter

FB

Autre exemple : Pour rajouter R à la cote des romans il faudrait faire une recherche multi-critères sur le genre.

Fiche technique PMB n° 4.2.2. Changer la cote d'un lot d'exemplaires Coordination des documentalistes de l'enseignement catholique de Bretagne

04/12/2009 http://www.citedoc.net/

## **Catalogue** > Paniers > **Actions** > **Par procédure d'action**

Choisir le panier que l'on vient de remplir

| Panier d'exemplaires pour la suppression d'exempl                                | laires de la base                                                                                           | O pointés / O                                                                  |  |
|----------------------------------------------------------------------------------|----------------------------------------------------------------------------------------------------|--------------------------------------------------------------------------------|--|
| Panier d'exemplaires pour modification par lot 1                                 |                                                                                                    | 0 pointés / 302                                                                |  |
|                                                                                  |                                                                                                    |                                                                                |  |
|                                                                                  | Paniers > Actions > Par proc                                                                                | cédure d'action                                                                |  |
| On se fait peur avec le pop-up et on clique                                      | Vider le panier Transfert   Editions Impression                                                             | d'étiquettes de cote Export   Par procédure d'action Suppr de la base          |  |
| sur OK !                                                                         | Panier d'exemplaires pour modification                                                                      | <u>par lot 1</u> (Panier d'exemplaires)                                        |  |
|                                                                                  | Ce panier contient                                                                                          | Total Pointé(s)                                                                |  |
|                                                                                  | Ca page sur intep.                                                                                          | es procédures d'action peuvent endommager la base, êtes-vous sur d'exécuter la |  |
| On ne s'inquiète pas si la sélection en bleu                                     | procédure E                                                                                                 | 2.2. Changer le préfixe de la cote ?                                           |  |
| semble parfois avoir changé de place. Le                                         | Choisissez les élémen                                                                                       | OK Annuler                                                                     |  |
| logiciel a bien pris en compte la procédure                                      | Eléments pointés                                                                                            |                                                                                |  |
| E 2 2                                                                            | Elements non pointes                                                                                        |                                                                                |  |
|                                                                                  | Sélectionner une procédure à evécuter :                                                                     |                                                                                |  |
|                                                                                  | E 1.1. Ajouter un message à des exempla                                                                     | ires                                                                           |  |
|                                                                                  | E 1.2. Vider le champ Messages dans un le                                                                   | ot d'exemplaires                                                               |  |
|                                                                                  | E 2.1. Ajouter un préfixe à la cote                                                                         |                                                                                |  |
|                                                                                  | E 2.2. Changer le préfixe de la cote                                                                        |                                                                                |  |
|                                                                                  |                                                                                                    |                                                                                |  |
|                                                                                  | Paniers > Actions > Par procédure d'action                                                                  |                                                                                |  |
|                                                                                  | <u>Vider le panier Transfert   Editions Impression d'étiquettes de cote Export   Par procédure d'action</u> |                                                                                |  |
| Attention la première ligne est le nouveau                                       | Panier d'exemplaires pour modification par lot 1 (Panier d'exemplaires)                                     |                                                                                |  |
| début de cote                                                                    |                                                                                                    |                                                                                |  |
|                                                                                  | choix des parametres                                                                                        |                                                                                |  |
|                                                                                  | E 2.2. Changer le préfixe (                                                                                 | de la cote                                                                     |  |
|                                                                                  | nouveau début de cote                                                                                       | Fonds breton                                                                   |  |
| Démarrer                                                                         | début de cote à remplacer                                                                                   | FB                                                                             |  |
|                                                                                  | Annuler Démarrer                                                                                            |                                                                                |  |
| Paniers > Actions > Par procédure d'action                                       |                                                                                                    |                                                                                |  |
| Vider le panier Transfert   Editions Impression d'étiquettes de cote Export   P  | Par procédure d'action Suppr de la base                                                                     |                                                                                |  |
|                                                                                  |                                                                                                    |                                                                                |  |
| Panier d'exemplaires pour modification par lot <u>1</u> (Panier d'exemplaires    | 5)                                                                                                    |                                                                                |  |
|                                                                                  | H(expl_cote)- CHAR_LENGTH('Fonds breton                                                                     | Ne vous inquiétez de la phrase                                                 |  |
|                                                                                  | S                                                                                                    | sybilline : c'est le texte de la                                               |  |
| 27 éléments non pointés ont été traités<br>Au total, 27 éléments ont été traités | r                                                                                                    | equête sql                                                                     |  |
| Ce panier contient Tota                                                          | al Pointé(s)                                                                                                | Allez voir le régultat                                                         |  |
| dont fonds 27                                                                    | 0 F                                                                                                    | Anez von ie resultat.                                                          |  |
| dont inconnus 0                                                                  | 0                                                                                                    |                                                                                |  |

NB : Et, comme toujours, pensez à vider tout de suite le panier qui a été utilisé :

#### Catalogue > Paniers > actions > Vider le panier

Choisir le panier à vider, cocher les éléments non pointés et Y compris les éléments inconnus et **Vider le panier** 

**Fiche technique PMB n° 4.2.2. Changer la cote d'un lot d'exemplaires** Coordination des documentalistes de l'enseignement catholique de Bretagne **04/12/2009** http://www.citedoc.net/

#### 3. Cas des périodiques : changer la cote d'exemplaires de bulletins

Exemple : Jusqu'à présent, du fait d'un héritage de la conversion SuperDoc / PMB, tous les périodiques du CDI, rangés physiquement en Archives, avaient 'Archives' comme cote avec une section 'archives' et une localisation 'CDI'. Il semble plus judicieux à présent de mettre comme cote le nom de la revue, comme sur les boîtes d'archives.

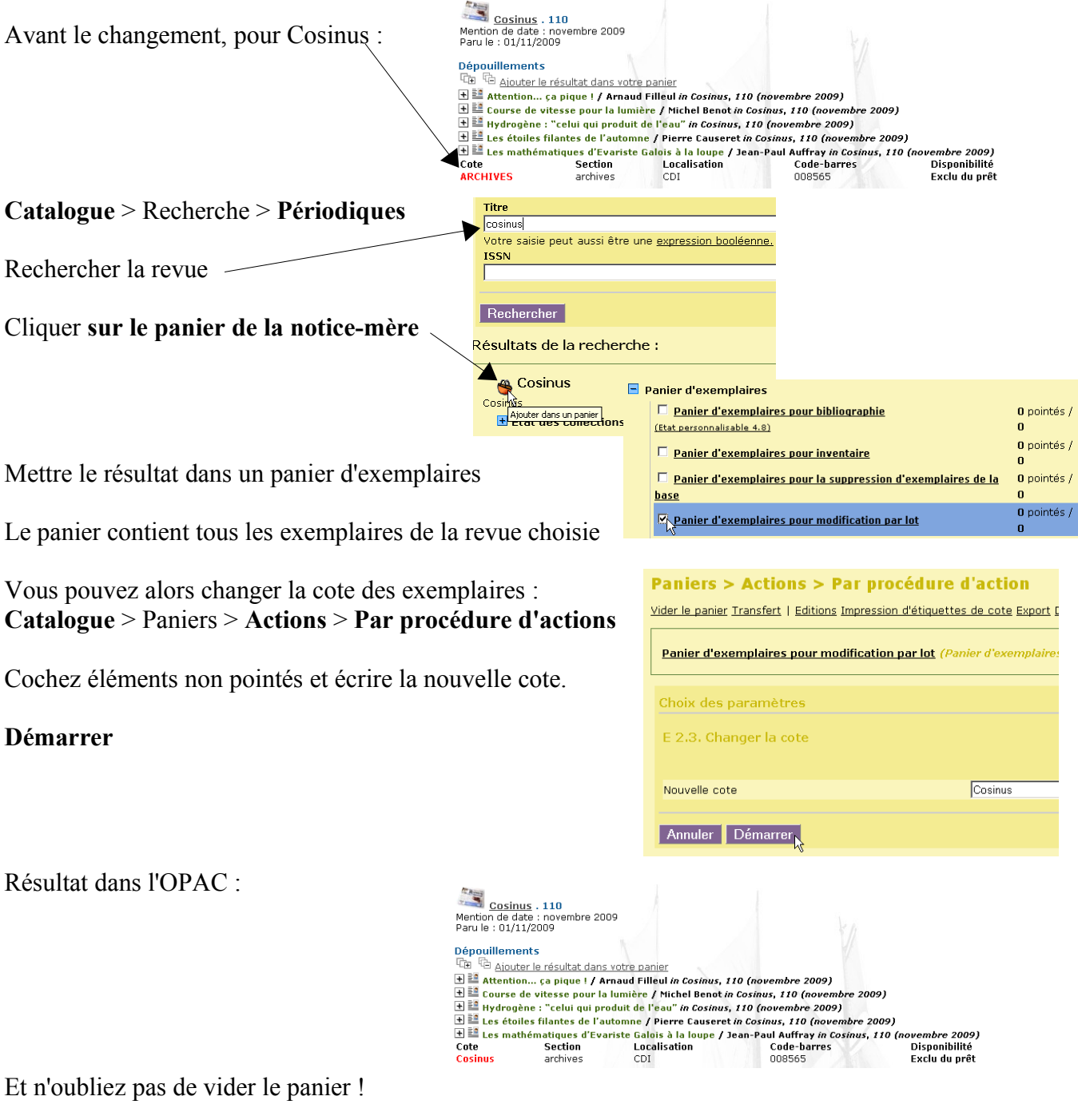

**Catalogue** > Paniers > **Actions** > **Vider le panier** 

Annie Jézéquel Créée le 7 avril 2008 Modifiée le 4 décembre 2009

**Fiche technique PMB n° 4.2.2. Changer la cote d'un lot d'exemplaires** Coordination des documentalistes de l'enseignement catholique de Bretagne 04/12/2009 http://www.citedoc.net/